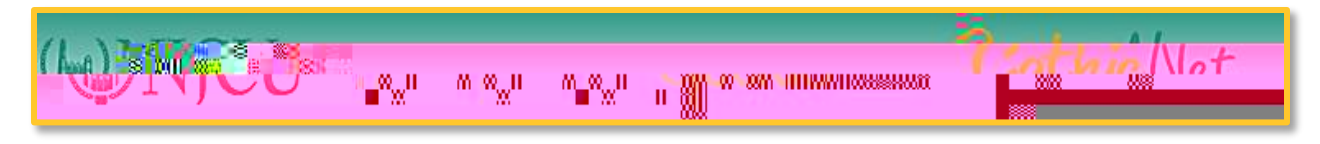

## How to Enroll in a Class

**Step 1:** On the <u>www.NJCU.edu</u> website, click on **GothicNet** menu and select on the <u>Campus</u> <u>Solutions(CS) Application link</u>.

| Ann ve filtrer - I Fordiszer | Mare                                       | พัฒนารถไ (ครัพแต่ปล)              | Credit- Openanies - Obrier,                                                                                                    | natificităt` |
|------------------------------|--------------------------------------------|-----------------------------------|----------------------------------------------------------------------------------------------------|--------------|
|                              |                                            |                                   |                                                                                                    |              |
|                              |                                            |                                   |                                                                                                    |              |
|                              | and an an an an an an an an an an an an an |                                   |                                                                                                    |              |
|                              |                                            | and the set of the set of the set | And and a second later of the second second se |              |
|                              |                                            |                                   |                                                                                                    |              |
|                              |                                            |                                   |                                                                                                    |              |
|                              |                                            |                                   |                                                                                                    |              |
|                              |                                            |                                   |                                                                                                    |              |
|                              |                                            |                                   |                                                                                                    |              |

Step 2: Log into to GothicNet using your User ID (GothicNet ID number) and your password.

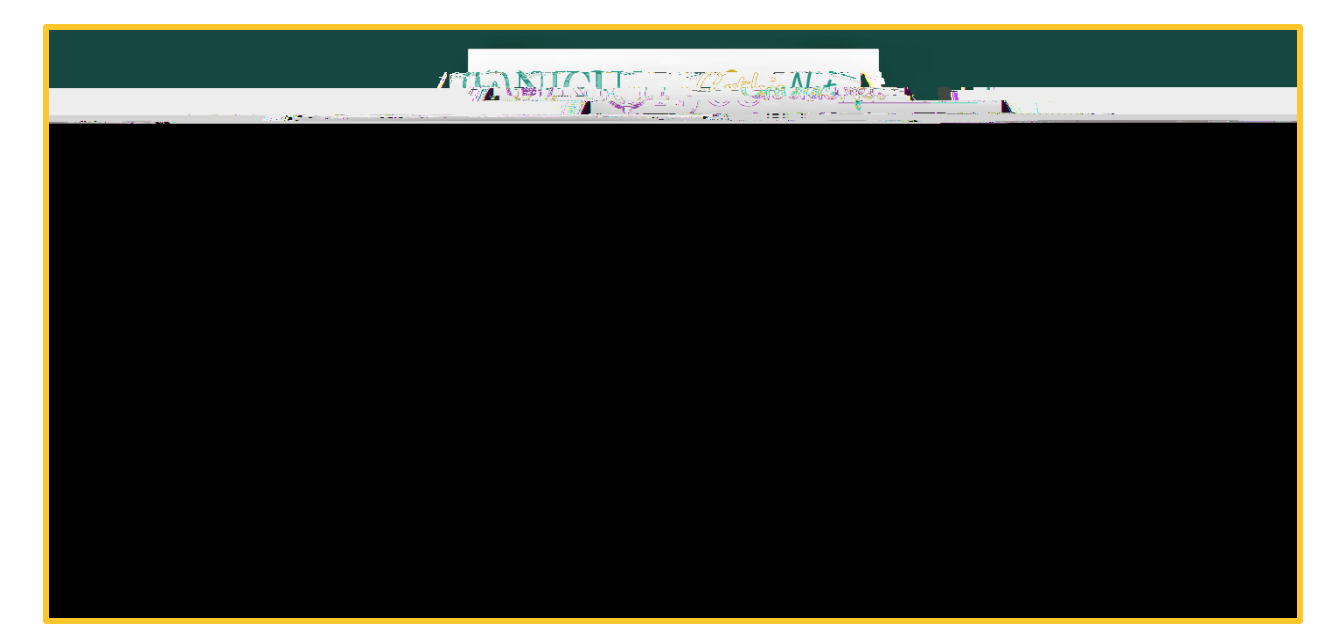

Step 3:

Step 5: Select Students.

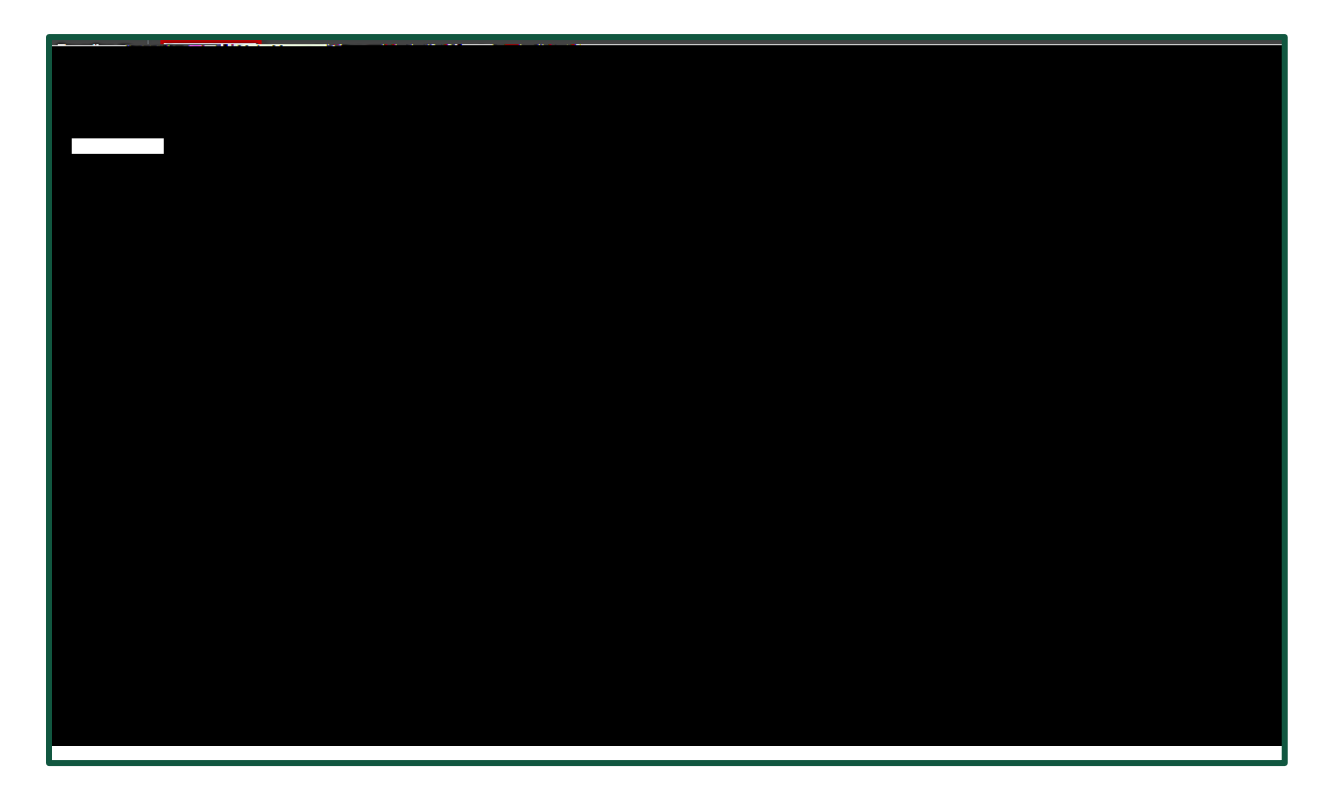

Step 6: Click on Student Center.

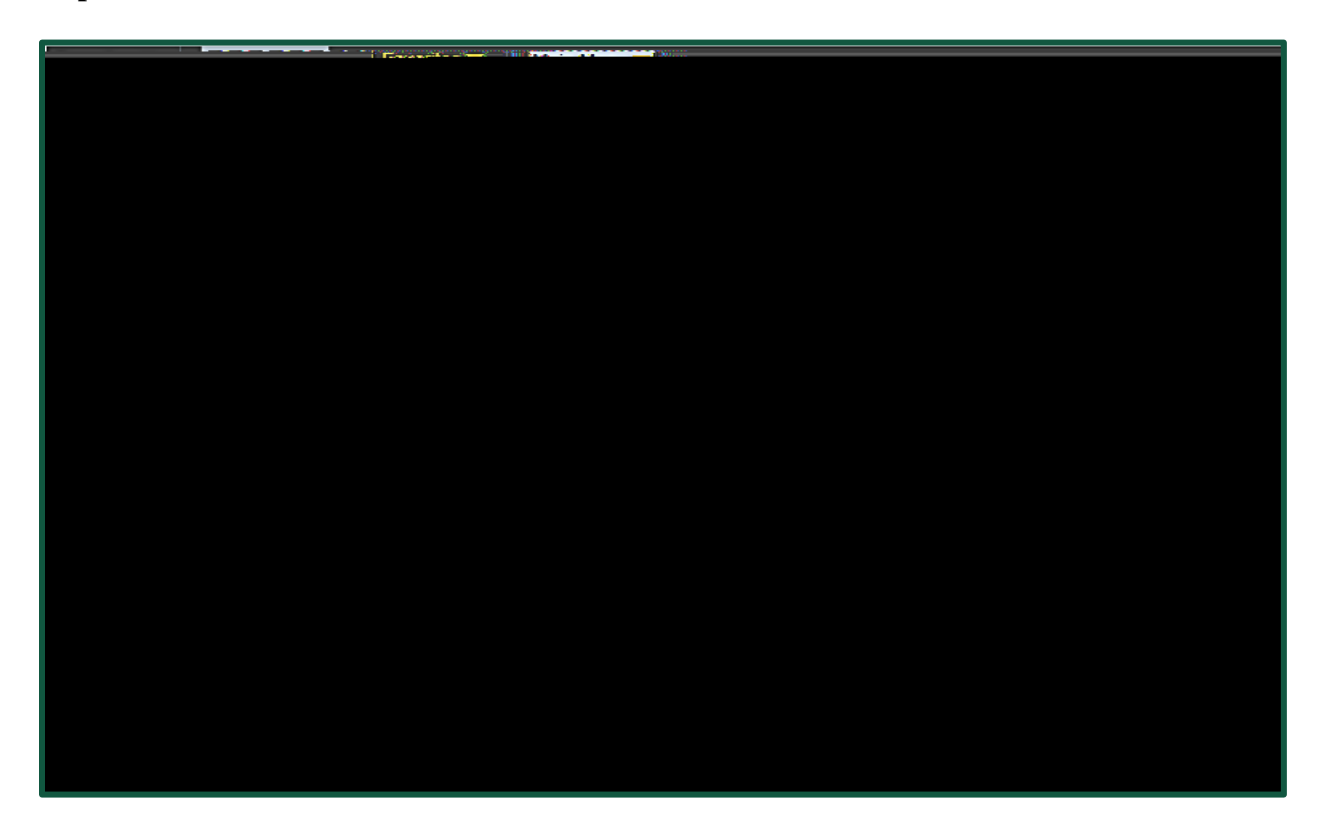

| <b>Step 7:</b> Click on $\overline{\mathbf{N}}$ , select <b>Enrollment: Add</b> and then click on ${}^{}$ | 9 | ). |
|----------------------------------------------------------------------------------------------------|---|----|
|----------------------------------------------------------------------------------------------------|---|----|

| 3.TG2=\$955 |  |  |
|-------------|--|--|
|             |  |  |
|             |  |  |
|             |  |  |
|             |  |  |
|             |  |  |
|             |  |  |
|             |  |  |

**Step 8:** Click on **O** to select the **Term** and click on **CONTINUE**.

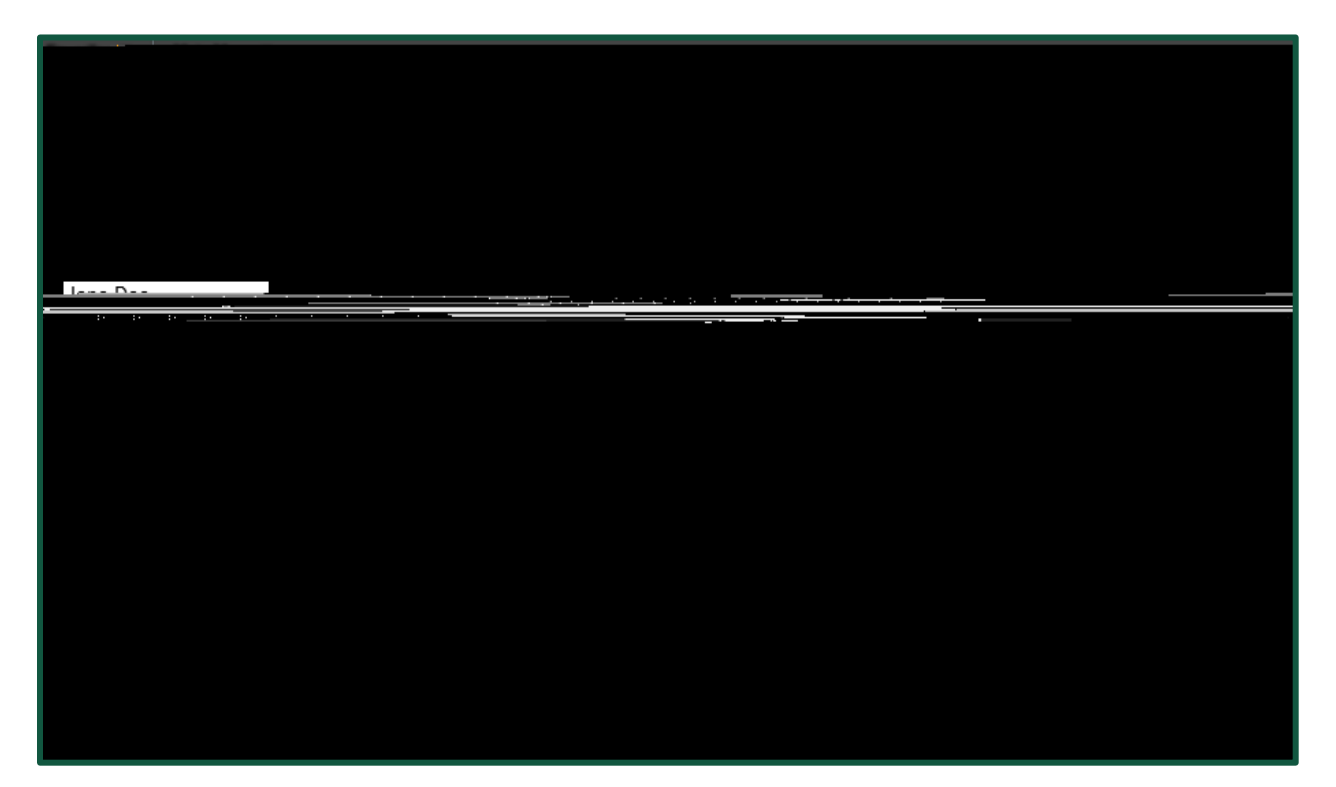

**Step 9:** If you have the **Class number** type the number in the click on

,

Step 11: Select the Subject and Career and click on Search

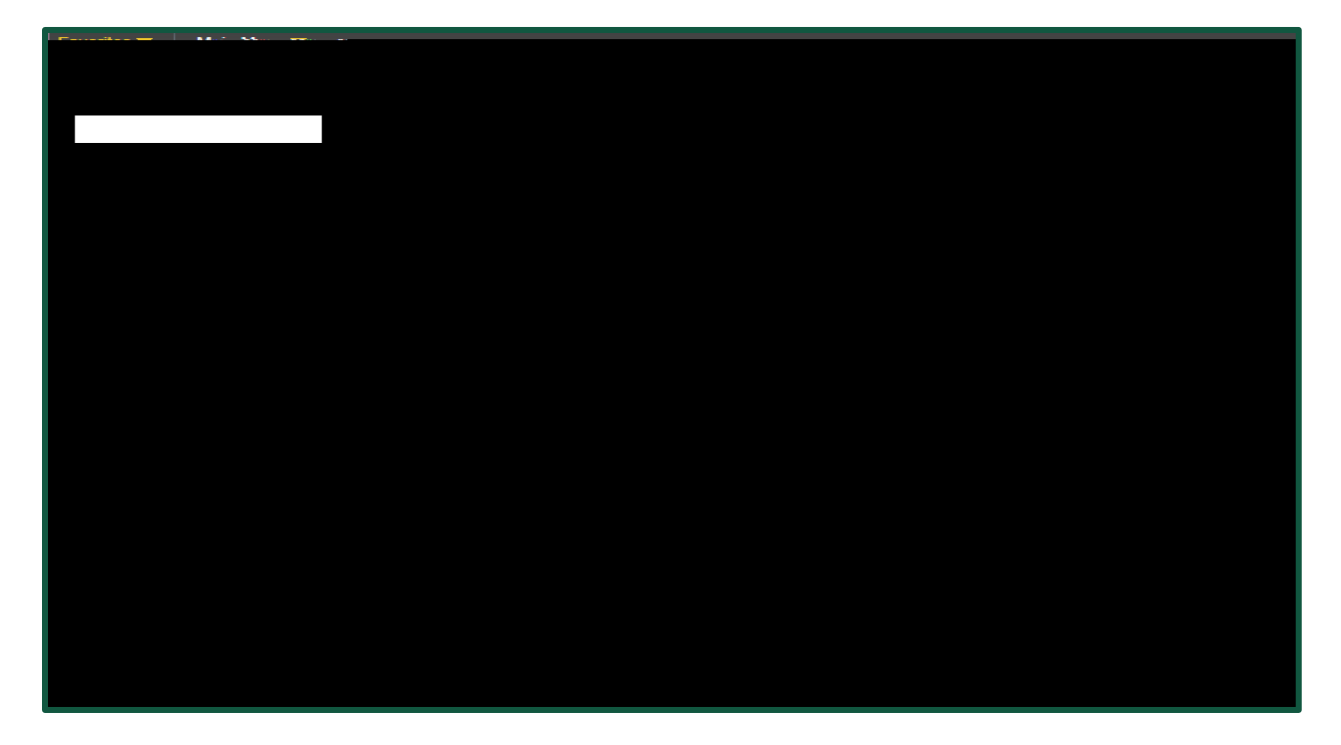

Step 12: Select the course.

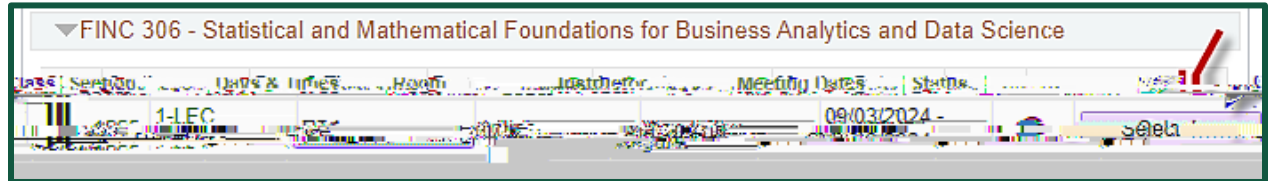

Step 13: Review the course information and click on Next.

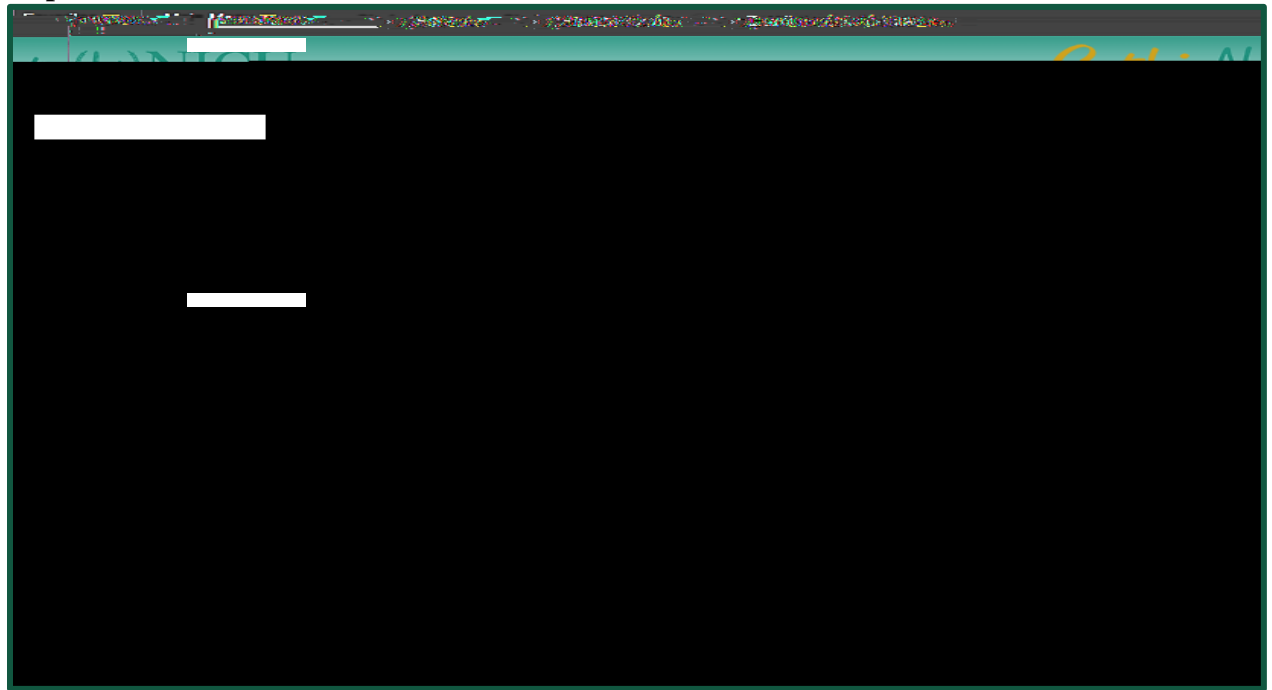

Step 14: Once the course has been added to your Shopping Cart click on

| Broceed to Step 2. | of ?             |                                           |  |
|--------------------|------------------|-------------------------------------------|--|
|                    |                  |                                           |  |
|                    |                  |                                           |  |
|                    |                  |                                           |  |
|                    |                  |                                           |  |
|                    |                  |                                           |  |
|                    |                  |                                           |  |
|                    |                  |                                           |  |
|                    |                  |                                           |  |
|                    |                  |                                           |  |
|                    |                  |                                           |  |
|                    |                  |                                           |  |
|                    |                  |                                           |  |
|                    |                  |                                           |  |
|                    |                  |                                           |  |
|                    |                  |                                           |  |
|                    | Cinich Encolling |                                           |  |
| Sten 15. Click on  | Finish Enrolling | to finish the Enrollment Process          |  |
| Step 15: Click on  | Finish Enrolling | to finish the <b>Enrollment Process</b> . |  |
| Step 15: Click on  | Finish Enrolling | to finish the <b>Enrollment Process</b> . |  |
| Step 15: Click on  | Finish Enrolling | to finish the <b>Enrollment Process</b> . |  |
| Step 15: Click on  | Finish Enrolling | to finish the <b>Enrollment Process</b> . |  |
| Step 15: Click on  | Finish Enrolling | to finish the <b>Enrollment Process</b> . |  |
| Step 15: Click on  | Finish Enrolling | to finish the <b>Enrollment Process</b> . |  |
| Step 15: Click on  | Finish Enrolling | to finish the <b>Enrollment Process</b> . |  |
| Step 15: Click on  | Finish Enrolling | to finish the <b>Enrollment Process</b> . |  |
| Step 15: Click on  | Finish Enrolling | to finish the <b>Enrollment Process</b> . |  |
| Step 15: Click on  | Finish Enrolling | to finish the <b>Enrollment Process</b> . |  |
| Step 15: Click on  | Finish Enrolling | to finish the <b>Enrollment Process</b> . |  |
| Step 15: Click on  | Finish Enrolling | to finish the <b>Enrollment Process</b> . |  |
| Step 15: Click on  | Finish Enrolling | to finish the <b>Enrollment Process</b> . |  |
| Step 15: Click on  | Finish Enrolling | to finish the <b>Enrollment Process</b> . |  |
| Step 15: Click on  | Finish Enrolling | to finish the <b>Enrollment Process</b> . |  |
| Step 15: Click on  | Finish Enrolling | to finish the <b>Enrollment Process</b> . |  |

|                          |                |                   |           | c.                                      | <u>jo to</u>     | ~         |
|--------------------------|----------------|-------------------|-----------|-----------------------------------------|------------------|-----------|
|                          | Search         |                   | FRENVOI   | Υ <sub>L</sub>                          | Mindradadicin    | us.       |
|                          | ch e la a      | dd                | dreat     |                                         | dit              | term info |
| Ad                       | ld Classes     |                   |           |                                         |                  | — 1       |
| 979    <sub>3-</sub><br> | Via rest       | ilts              |           |                                         |                  |           |
|                          | View the follo | wing 🖓 👷          | - <b></b> | i in Ca                                 |                  |           |
| an x-<br>Ⅲ <b>※</b>      |                |                   |           |                                         |                  | 8880 II   |
| - <b>W</b> S             | =1             | 2 000 VAN _ 20100 |           | 000000000000000000000000000000000000000 | 9 86 99          |           |
|                          | 1885           |                   |           | Month in 21                             |                  |           |
|                          |                |                   |           | San                                     | Giduate   New Je | rsev.Ciâ  |
|                          |                |                   |           |                                         |                  |           |
|                          |                |                   |           |                                         |                  |           |
|                          |                |                   |           |                                         |                  |           |
|                          |                | # • N             |           |                                         |                  |           |

Step 16: View the Results: check the Message and Status to confirm enrollment is a Success.

Step 17: Finally click on MY CLASS SCHEDULE to View your class schedule.

|    | 9 I.                                         |                                                                | go to                            | <u>_</u> @         |
|----|----------------------------------------------|----------------------------------------------------------------|----------------------------------|--------------------|
| 1  | Search                                       | Enroll                                                         | My Acader                        | mielle             |
|    |                                              |                                                                |                                  | (** <b>1</b> 5-(*) |
|    |                                              |                                                                |                                  |                    |
|    |                                              |                                                                |                                  |                    |
|    | <u>#</u>                                     |                                                                | ent confirmation                 |                    |
| ĩ. | ***Imp gr 2 to 1                             | Regarding Waitlist***                                          | OT been officially enrolled in t | he clars           |
|    | If a seat becomes av<br>en't fin. It is your | ailable, you will be enrolled i<br>responsionity to theth your | n the class and softified via t  | your NJ            |
|    |                                              |                                                                |                                  |                    |
|    |                                              | . –                                                            |                                  |                    |
|    |                                              |                                                                |                                  |                    |
|    |                                              |                                                                |                                  |                    |
|    |                                              | <b>100</b>                                                     |                                  |                    |
|    |                                              |                                                                |                                  |                    |